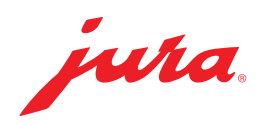

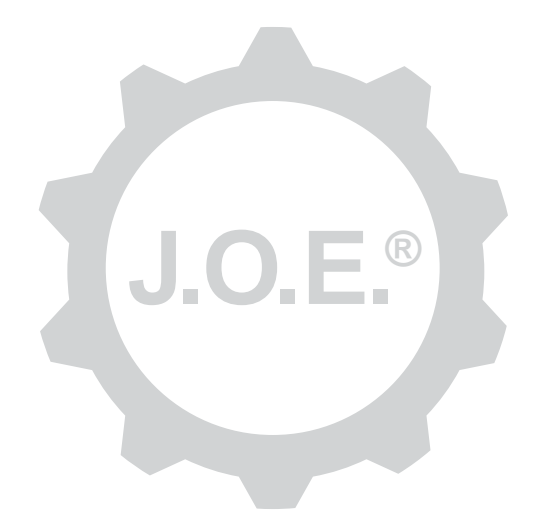

# JURA Operating Experience (J.O.E.®)

操作說明書

202007

# 目錄

| 1                      | 什麼是 JURA Operating Experience (J.O.E.®)?             | . 4                                  |
|------------------------|------------------------------------------------------|--------------------------------------|
| 2                      | 使用 J.O.E. <sup>®</sup> 的需求                           | . 4                                  |
| 3                      | 第一步                                                  | . 4                                  |
| 3.1<br>3.2<br>3.3      | 安裝 Smart Connect<br>與裝置連線<br>J.O.E. <sup>®</sup> 的介面 | 4<br>4<br>5                          |
| 4                      | 製備 / 飲品設定                                            | . 5                                  |
| 4.1                    | <ul> <li>製作飲品</li></ul>                              | 5<br>5<br>6<br>6<br>6<br>6<br>7<br>7 |
| 5                      | 訂單                                                   | . 7                                  |
| 6                      | 保養                                                   | . 7                                  |
| 7<br>7.1<br>7.2        | 儀表板<br>直接聯絡客戶服務<br>統計(飲品計數器 / 保養計數器)                 | . 8<br>8<br>8                        |
| 8                      | 商店                                                   | . 8                                  |
| 9<br>9.1<br>9.2<br>9.3 | 設定 - 應用程式設定<br>倒數計時<br>軟體版本<br>清除應用程式緩存              | <b>. 9</b><br>9<br>9                 |

| 10                           | 設定 - Smart Connect                                                             | 9                        |
|------------------------------|--------------------------------------------------------------------------------|--------------------------|
| 10.1                         | 裝置名稱                                                                           | 9                        |
| 10.2                         | 密碼功能                                                                           | 9                        |
|                              | 開啟密碼功能                                                                         | 10                       |
|                              | 關閉密碼功能                                                                         | 10                       |
|                              | 更改密碼                                                                           | 10                       |
| 10.3                         | Smart Connect 軟體更新                                                             | 10                       |
| 11 🏽                         | 設定 - 裝置設定                                                                      | 10                       |
|                              |                                                                                |                          |
| 12 i                         | 連線                                                                             | 11                       |
| 12 j<br>12.1                 | 連線<br>將應用程式與裝置連線                                                               | <b>11</b>                |
| 12 j<br>12.1<br>12.2         | 連線<br>將應用程式與裝置連線                                                               | 11<br>11<br>11           |
| 12 i<br>12.1<br>12.2<br>12.3 | 連線<br>將應用程式與裝置連線<br>已與裝置連線<br>排除連線問題                                           | 11<br>11<br>11<br>11     |
| 12 i<br>12.1<br>12.2<br>12.3 | 連線<br>將應用程式與裝置連線<br>已與裝置連線<br>排除連線問題<br>12.3.1 重置全自動咖啡機內的 Smart Connect        | 11<br>11<br>11<br>11<br> |
| 12 〕<br>12.1<br>12.2<br>12.3 | 連線<br>將應用程式與裝置連線<br>已與裝置連線<br>排除連線問題<br>12.3.1 重置全自動咖啡機內的 Smart Connect<br>資訊. |                          |

# 1 什麼是 JURA Operating Experience (J.O.E.®)?

利用 J.O.E.<sup>®</sup>,您可以在智慧型手機 / 平板電腦上輕鬆地對全自動咖啡機\*進行多 種設定和編程選項。根據您的喜好自訂您最愛的特調飲品,可以創意命名或自由 選擇圖片。當然,您也可以透過智慧型手機 / 平板電腦啟動沖煮過程。

為此,您需要本應用程式和選配的 Bluetooth<sup>®</sup> 發信器 JURA **Smart Connect** \*相容的全自動咖啡機的最新列表請瀏覽 **jura.com/joe** 

J

本應用程式可能沒有最新的裝置清單。在這種情況下,請在啟動應用程式之前先 連上網路。

# 2 使用 J.O.E.® 的需求

為了能夠充分利用 J.O.E.®, 您需要

- 為相容的全自動咖啡機安裝 JURA Smart Connect。
- 智慧型手機 / 平板電腦採用
  - iOS 版本 11.0 (或更高版本)。
  - 藍牙版本 4.0 (或更高版本)。
  - WatchOS 版本 5.0 (或者更高版本; 在額外使用 Apple Watch 的情況下)

J

如果在滿足上述需求的情況下應用程式仍無法正常運作,則可能是由於智慧型手機/平板電腦製造商的特殊系統設定。

# 3 第一步

# 3.1 安裝 Smart Connect

必須將 Smart Connect 插入全自動咖啡機的保養介面中。該介面通常位於拆卸 式蓋板下方,在裝置的上面或背面。如果您找不到全自動咖啡機的保養介面位 置,請諮詢經銷商或瀏覽 jura.com/smartconnect。

# 3.2 與裝置連線

裝入 Smart Connect 後,會自動搜尋有效範圍(約3公尺)内的所有裝置。 點選您想要連接的裝置。

#### 密碼功能 (可選) :

Smart Connect 預設關閉密碼功能。

如果密碼功能之前已被開啟,此處會提示您輸入密碼。

如果在連線到裝置時輸入的密碼正確,則會將此密碼儲存在應用程式中,下次連線時不必再次輸入。如果之後更改了密碼,則連線時必須重新輸入。

密碼功能可以在 Smart Connect 設定中調整。

**關於 JURA Smart Connect 的注意事項:**請注意,安裝在全自動咖啡機上的 Smart Connect 只能連接到 J.O.E.<sup>®</sup>,或只能連接到 Cool Control 以及收銀系 統。

#### 3.3 J.O.E.<sup>®</sup> 的介面

#### 開始頁面:

在該螢幕上可以啟動製備過程,並且調用飲品設定。

#### 功能表:

點選左上角的功能表圖示,以便進入不同的功能表項目。

# 4 製備 / 飲品設定

#### ▲ 警告

#### 燙傷危險

在無人看管下若透過 J.O.E.<sup>®</sup> 啟動調製或保養程式,若有第三方在出水口或噴嘴 下方,可能會被燙傷。

請確認,若在無人看管下進行啟動,不會危及到任何人。

#### 4.1 製作飲品

#### 選擇

根據所連接的裝置,可沖煮的飲品可能會有所不同。向左或者向右滑動,以查看 更多飲品。

點選所需飲品的圖示開始製作。

▲ 如果全自動咖啡機連接了收銀系統,則無法透過本應用程式啟動製作過程。

### 倒數計時

選擇飲品後,倒數計時將顯示距離開始製作的時間。在應用程式設定中,您可以 停用倒數計時或調整時間。

如果您不想製作選定的飲品,請點選「取消製作」。

# 製作期間的設定

在畫面上,您可以遵循製作進程、調整量以及取消製作:

- 向左或向右移動滑塊可以更改量(例如奶泡量)。
- 點選「取消」可以停止製作。如果飲品由多種成分組成,例如奶泡和咖啡, 則只會停止目前成分的製作。
- 若您在調製期間進行任何調整,可當場將這些設定儲存在 J.O.E.<sup>®</sup>内。此時只須在調製結束後按下「儲存」即可。

# 透過「Apple Watch」進行調製

您也可以利用「Apple Watch」使用 J.O.E.<sup>®</sup>。這時一律會顯示上一次透過 J.O.E.<sup>®</sup> 調製的產品。按一下「調製」,該產品(包含 J.O.E.<sup>®</sup> 內規定的參數)便 會透過藍牙傳送至進行調製的全自動咖啡機。

您可以在您的「Apple Watch」上保存最多 3 種飲品。除此以外,會顯示不同的消息,例如「給水箱加水」。

## 4.2 調用飲品設定

在開始頁面上點選某個飲品大約2秒,以便調用飲品設定:

- 🖉 改變飲品參數
- 🖩 縮小飲品按鈕
- 📓 放大飲品按鈕

### 4.2.1 配置飲品

點選某個飲品的編輯圖示 ☑, 以便進入設定選項。在這裡您可以更改飲品的各項參數。

向左或向右移動滑塊可以更改對應值。

然後點選「儲存」確認更改。

## 將飲品新增至「Apple Watch」

您可在飲品配置中將相應飲品新增到「Apple Watch」。您可以在您的「Apple Watch」上保存最多 3 種飲品。

## 產品「新增至 Siri」–Siri 快捷鍵

您可在產品配置中將相關產品新增至 Siri。例如:緊接著可儲存一個 Siri 語音指 令。

### 4.2.2 調整開始頁面

### 放大 / 縮小飲品按鈕

您可以改變開始頁面上飲品按鈕的大小。為此,點選放大圖示 🗟 或者縮小圖示 **題。** 

#### 將飲品新增至開始頁面

為了在開始頁面上保存更多飲品,在一處空白的位置上點選「+」。

在該環繞視圖中,您可以選擇要在開始頁面上顯示的飲品。您也可以多次選擇相同的飲品,稍後調整和自訂不同參數。

### 刪除飲品

點選某個飲品的「垃圾桶」圖示 圖, 以便從開始頁面上刪除。

# 5 訂單

在「訂單」區域内,您可以暫時將多個飲品儲存在一個列表中,例如有數位客人 光臨並點了不同的特調咖啡的時候。

點選「新增飲品」,以便進入飲品的選擇頁面。

對於要新增到訂單清單中的每種飲品,您都可以更改設定。

列表中列出的飲品接下來將依次製作。請注意,每個飲品都必須單獨啟動製作過 程。

# 6 保養

J.O.E.® 在您保養全自動咖啡機時會提供支援:

- 保養狀態會向您顯示下一次的保養應何時進行。
- 觀看影片
  - 點選即可前往 JURA 在 Youtube 頻道上的影片教學(如果有的話)。
- 線上購買保養用產品
  - 點選即可前往 JURA 網上商店。
- 啟動保養程式
  - 直接從 J.O.E.® 啟動各保養程式。

# 7 儀表板

在儀表板中,可以一目了然地找到大量資訊:

- 保養狀態(下一次的保養應何時進行?)
- 直接聯絡您的專屬客戶服務
- 各類統計顯示
- 您的全自動咖啡機的保養資訊

### 7.1 直接聯絡客戶服務

點選按鈕,以便直接和您的專屬客戶服務進行電話溝通。這樣會退出 J.O.E.<sup>®</sup>, 您將使用智慧型手機的正常電話功能。根據您的行動服務提供者,在此過程中可 能會產生額外的費用。

# 7.2 統計 (飲品計數器/保養計數器)

在統計部分(環形圖表圖示),可以找到下列功能表項目:

- 飲品計數器
- 保養計數器

#### 圓形圖

環形圖表會向您顯示所有制備的飲品的百分比例,具體分為下列類別:

- 特調咖啡
- 加牛奶的特調飲品
- 咖啡粉飲品
- 熱水

#### 飲品計數器

在「飲品計數器」下,您可以看到所連接裝置的不同計數器讀數。

保養計數器

在「保養計數器」下,您可以看到所執行的保養程式(清潔、除垢等)的數量。

# 8 商店

點選即可前往 JURA 網上商店。

# 9 設定 – 應用程式設定

在應用程式例行設定中,您可以設定應用程式的基本功能:

- 倒數計時
- 選擇單位 ml/oz
- 軟體版本
- 清除應用程式緩存(所有設定和資料都將被刪除)

## 9.1 倒數計時

在製作飲品之前預先設定倒數計時的持續時間。

## 9.2 軟體版本

随時可以查看應用程式版本以及受支援裝置的檔案版本。

#### 9.3 清除應用程式緩存

如果點選確定鍵確認清除,則將從應用程式/智慧型手機/平板電腦上刪除所有裝置、計數器讀數以及預設設定。

# 10 設定 - Smart Connect

對安裝在全自動咖啡機上的 JURA Smart Connect 進行各項設定:

- 軟體版本 (JURA Smart Connect)
- 裝置名稱
- 密碼功能(用於 JURA Smart Connect)
- 更改密碼
- Smart Connect 軟體更新

## 10.1 裝置名稱

您可以自訂所連接裝置的名稱。自訂值會在整個應用程式中自動更新。

### 10.2 密碼功能

您可以為安裝在全自動咖啡機上的 Smart Connect 設定密碼,以防止未經授權 擅自讀取資料。Smart Connect 預設關閉密碼功能。

如果在連線到裝置時輸入的密碼正確,則會將此密碼儲存在應用程式中,下次連線時不必再次輸入。如果之後更改了密碼,則連線時必須重新輸入。

## 開啟密碼功能

在滑動控制條上啟動 Smart Connect 的密碼功能。然後執行必要步驟:

- 輸入新密碼
- 確認新密碼

## 關閉密碼功能

如果要關閉密碼功能,您必須輸入 Smart Connect 目前的密碼。

## 更改密碼

為了改變密碼,您必須首先刪除原來的密碼。然後,新增一個新的密碼。

## 10.3 Smart Connect 軟體更新

如果有新版本可用,則可以更新 Smart Connect 的韌體版本。為此需要建立網路連線。

點選 「Smart Connect 軟體更新」。如果有新版本可用, 您現在可以更新。

更新完成後,所連接的裝置將被關閉。系統會提示您重啟裝置以完成更新。

# 11 設定 - 裝置設定

有些全自動咖啡機可以直接透過應用程式進行各項設定,例如:

- 在裝置上調配設計飲品
- 設定水質硬度
- 語言
- 關機時間
- 單位 (ml/oz)

請注意,這些功能可能因裝置而異。

若要進行設定,必須將智慧型手機/平板電腦與裝置連線。

# 12 連線

為了使用本應用程式的功能, 您需要與有效範圍内的裝置建立連線。

如果是在主畫面上, 只需點選右上角的紅色裝置圖示或「連線」功能表中的相應按鈕。

**關於 JURA Smart Connect 的注意事項:**請注意,安裝在全自動咖啡機上的 Smart Connect 只能連接到 J.O.E.<sup>®</sup>,或只能連接到 Cool Control 以及收銀系 統。

#### 12.1 將應用程式與裝置連線

點選「掃描」即可顯示有效範圍内的可用裝置。

藍牙連線的有效範圍約為 3 公尺。此時該畫面上會顯示可用裝置。選擇應用程 式應連接的裝置。

請注意,本應用程式可能無法與所有列出的裝置連線。本應用程式無法與「未知」或「不受支援」的裝置連線。

#### 12.2 已與裝置連線

選擇可用裝置後,將在短時間内完成連線。

### 12.3 排除連線問題

J.O.E.<sup>®</sup> 與全自動咖啡機內所使用的 Smart Connect 之間的連線問題可能有各種 不同的原因。以下解決方式可排除這些問題。

## 12.3.1 重置全自動咖啡機内的 Smart Connect

將 Smart Connect 裝入全自動咖啡機内後, 請將 Smart Connect 重設回原廠 設定。這可讓 Smart Connect 和您的裝置之間順利連接。

- 手動重置 Smart Connect
  - 按下 Smart Connect 的重置鍵約 5 秒鐘(例如:使用迴紋針)。LED 燈 閃爍 5 次確認重設。
- 電動重置 Smart Connect
  - 許多 JURA 全自動咖啡機備有 Smart Connect 與外接控制器的自動連線 功能(請參閱各裝置的操作說明書)。在這種情況下,您可在設定模式下 在功能表項目「斷開外接控制器」內重置 Smart Connect。

# 13 資訊

您可在此找到

- J.O.E.<sup>®</sup> 操作說明書
- 連線的全自動咖啡機的操作說明書
- JURA 備件商店入口(並非所有國家皆可使用)。

# 14 多語言支援

J.O.E.<sup>®</sup> 有多種語言版本。本應用程式會自動選擇智慧型手機 / 平板電腦中設定的語言。如果設定的語言不存在,本應用程式將以英文顯示。